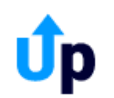

### Navigatie binnen UpGuide

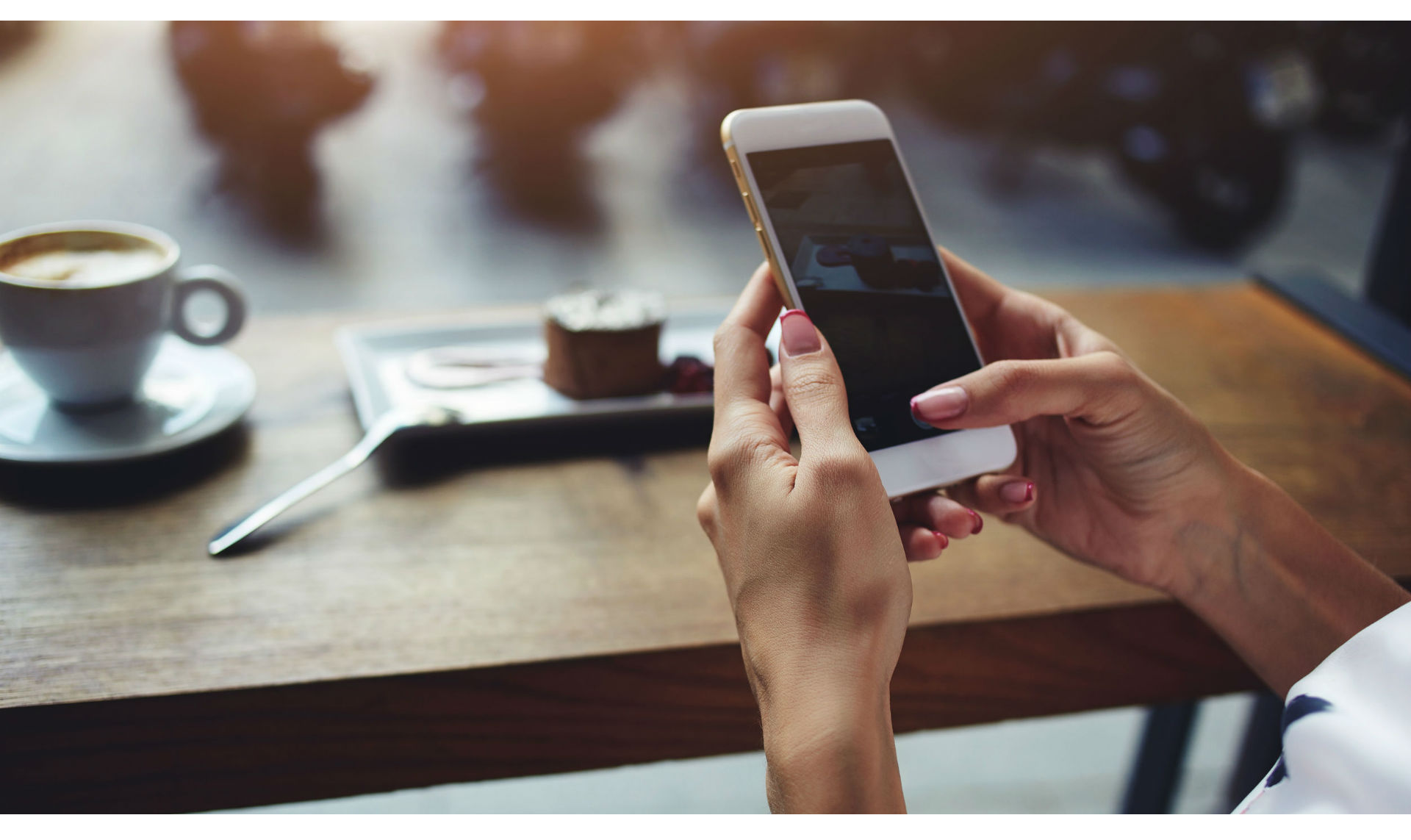

### Start: Log in op www.systems.upguide.me

#### **De Timeline**

In de Timeline, ook wel 'Dashboard' of 'Home' genoemd, staan alle (timeline)'items' die om aandacht vragen. Dat kunnen acties, afspraken, berichten en andere alerts zijn of bijvoorbeeld in te vullen formulieren.

| WhatsUp <sup>1</sup>                                                                                                    |              |  |  |  |
|----------------------------------------------------------------------------------------------------|--------------|--|--|--|
|                                                                                                    |              |  |  |  |
| Actie                                                                                                    | 14 jan. 2018 |  |  |  |
| Toegevoegd door Jan van de Starre                                                                                                    | !            |  |  |  |
| GFS 3.0<br>Formulier in te vullen door: Jan van de Starre                                                                                                    | 28 dec. 2017 |  |  |  |
| Future Coach (het hoe en waarom)                                                                                                    | 25 sep. 2017 |  |  |  |
| Op deze aantekening hebben 4 relaties gereageerd.                                                                                                    | <u>ب</u>     |  |  |  |
| Afspraakherinnering                                                                                                    | 12 aug. 2017 |  |  |  |
| Beste Jan van der Starre, Hieronder vind je de (her)bevestiging van de afspraken<br>die wij hebben gemaakt op 14-07-2017 binnen jouw traject 1P0104: De volgende ontmoeting is<br>Bericht verzonden aan: Jan van de Starre - (1) reacties<br>Project: 1P0104 |              |  |  |  |
| Actie                                                                                                    | 12 aug. 2017 |  |  |  |
| Afspraak maken met Elise<br>Toegevoegd door Jan van de Starre voor Project: 1P0104                                                                                                    | !            |  |  |  |
| Verzoek om feedback<br>Alex Engel vraagt je om feedback te geven over Test Upguide                                                                                                    | 30 jan. 2017 |  |  |  |

~

6

 $\equiv$ 

## Gebruiksaanwijzing op de pagina

In de header van de pagina staat meestal een () icoontje. Door hier op te klikken kun je informatie en gebruiksaanwijzingen vinden van de betreffende pagina.

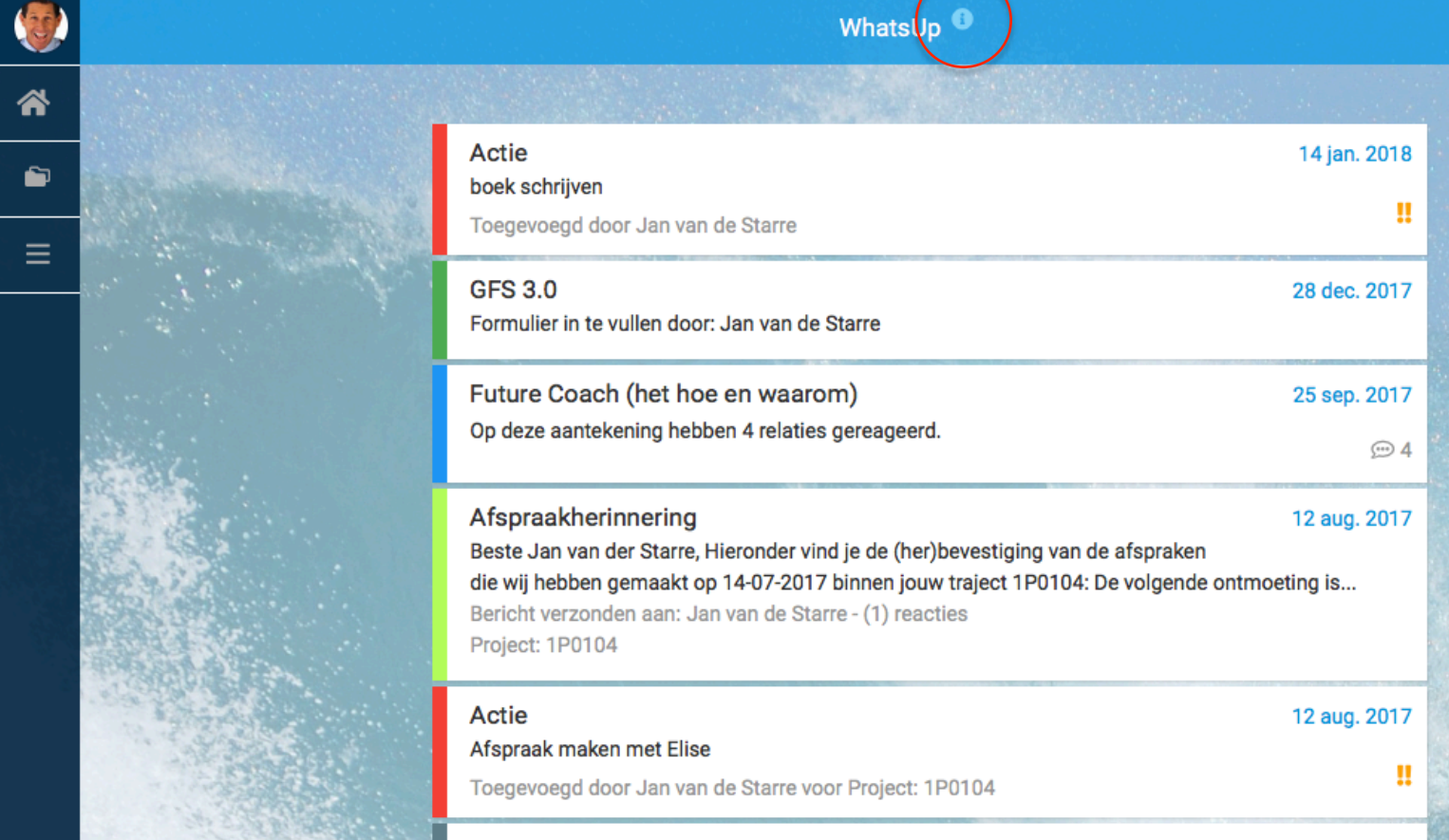

Verzoek om feedback Alex Engel vraagt je om feedback te geven over Test Upguide 30 jan. 2017

a

## Het Hoofdmenu

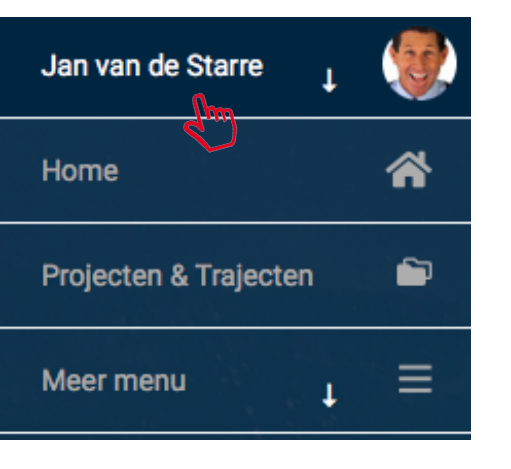

Het ♥ naast Je Naam (en in het 'Meer menu') betekent dat hiermee een submenu kan worden geopend. Een klik op Je Naam opent het 'Account' submenu.

Een klik op Home brengt je altijd weer terug naar je Timeline Dashboard.

**Projecten & Trajecten** opent de projecten waarin je, in een beveiligde virtuele ruimte, met anderen samenwerkt en waar alleen de deelnemers toegang toe hebben.

Een klik op Meer menu opent een reeks andere opties.

| Jan van de Starre 🕇 |     |
|---------------------|-----|
| Account             | •   |
| Privacybeleid       | â   |
| Instellingen        | ٠   |
| Licenties           | .0. |
| Credits             |     |
| Prullenbak          | Ť   |
| Uitloggen           | (→  |

### Het 'Account' submenu

Met een klik op **Account** open je de pagina met persoonlijke gegevens. Ook vind je er enkele basis instellingen en de mogelijkheid je account te verwijderen. Een klik op **Privacybeleid** opent het privacybeleid van UpGuide.

Met Instellingen open je de pagina met persoonlijke UpGuide instellingen.

Op de Licentie pagina staan instellingen en facturen van de Professionele licenties.

Met Credits kun je bepaalde producten en diensten binnen UpGuide afrekenen.

In **Prullenbak** vind je items die verwijderd zijn (en je hier nog kunt terugzetten).

Met een klik op Uitloggen sluit je de verbinding met de UpGuide server af.

| Minder t     |   |
|--------------|---|
| Mijn logboek | 8 |
| Acties       |   |
| Documenten   | Ē |
| Berichten    |   |
| Agenda       | # |
| Questions    | 0 |
| Feedback     | æ |
| Academy      | 1 |
| Publicaties  | â |
| Market       | ⇔ |
| BlogPosts    | ۳ |
| Experts      | 8 |
| Relaties     |   |

# Het 'Meer menu' submenu

Met een klik op **Meer menu** open je de functionaliteiten die je af en toe nodig hebt.

Een klik op **Mijn Logboek** opent de hele historie aan persoonlijke logboekaantekeningen <u>die niet aan projecten of trajecten verbonden zijn</u>.

Acties opent de file met al je openstaande- en afgehandelde actie-items.

**Documenten** opent de (niet aan projecten of trajecten verbonden) documenten.

Berichten opent de file met alle berichten.

Een klik op Agenda opent je UpGuide afsprakenoverzicht.

In Questions vind je al je gestelde vragen (en 'Experts' de aan hen gestelde vragen).

In **Feedback** vind je alle door jou gegeven en ontvangen online feedback.

In Academy vind je allerlei eLearing programma's die je kunt volgen.

In **Publicaties** vind je allerlei publicaties terug en kun je je online bibliotheek beheren. Op de **Market** vind je producten en diensten voor persoonlijke- en zakelijk groei. In **BlogPosts** vind je allerlei artikelen (blogs) over persoonlijke- en zakelijk groei.

Zoek je een specifieke expert, dan kun je die vinden door op **Experts** te klikken.

In **Relaties** staan UpGuide gebruikers die een connectie met jouw account hebben.

# De 'Commandline'

| •••      |                                                                                                    | 🗎 system.upguide.me                                                                                                    | ى                   | 0 1 1 + |
|----------|----------------------------------------------------------------------------------------------------|----------------------------------------------------------------------------------------------------|---------------------|---------|
|          |                                                                                                    | What JUp <sup>1</sup>                                                                                                    |                     | +       |
| *        | and the second second                                                                                                    |                                                                                                    |                     |         |
| <b>•</b> | Actie<br>boek schrijven<br>Toegevoegd door Jan van de Starre                                                                                                    |                                                                                                    | 14 jan. 2018        |         |
| =        | GFS 3.0<br>Formulier in te vullen door: Jan van d                                                                                                    | e Starre                                                                                                    | 28 dec. 2017        |         |
|          | Future Coach (het hoe en waar<br>Op deze aantekening hebben 4 elatie                                                                                            | om)<br>es gereageerd.                                                                                                    | 25 sep. 2017<br>ഈ 4 |         |
|          | Afspraakherinnering<br>Beste Jan van der Starre, Hieronder vi<br>hebben gemaakt op 14-07-2017 binne<br>Bericht verzonden aan: Jan van de Sta<br>Project: 1P0104 | ind je de (her)bevestiging van de afspraken die wij<br>en jouw traject 1P0104: De volgende ontmoeting is.<br>arre - (1) reacties | 12 aug. 2017<br>    |         |
|          | Actie<br>Afspraak maken met Elise<br>Toegevoegd door Jan van de Starre v                                                                                        | oor Project: 1P0104                                                                                                    | 12 aug. 2017        |         |
|          | Verzoek om feedback<br>Alex Engelvraagt je om feedback te g                                                                                                    | jeven over Test Upguide                                                                                                    | 30 jan. 2017        | 2006    |
|          |                                                                                                    |                                                                                                    |                     |         |

•

V

# **De 'Commandline'**

Een klik rechts op het informatie icoontje opent de gebruiksaanwijzing 🔿

=

Als ik tik, ontstaat rechts een menu, waarmee ik het doel van de tekst kan selecteren

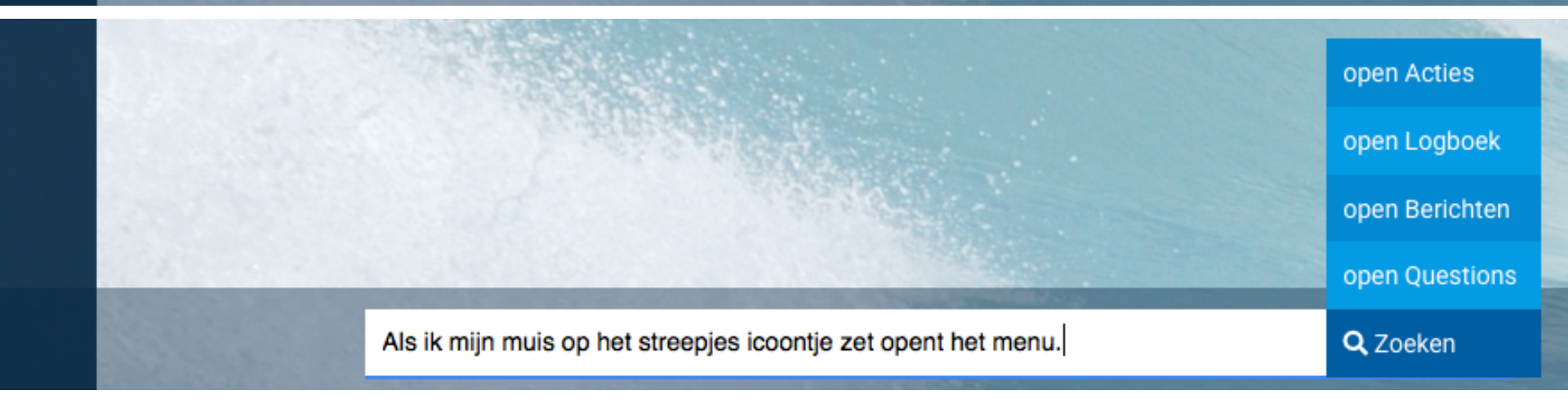

### Het Snelmenu

Door een / of spatie in de Commandline in te tikken open het snelmenu. Het intikken van een extra letter, bijvoorbeeld de **f**, verkort het menu tot alle menu-items die beginnen met de letter f, zoals 'Feedback'.

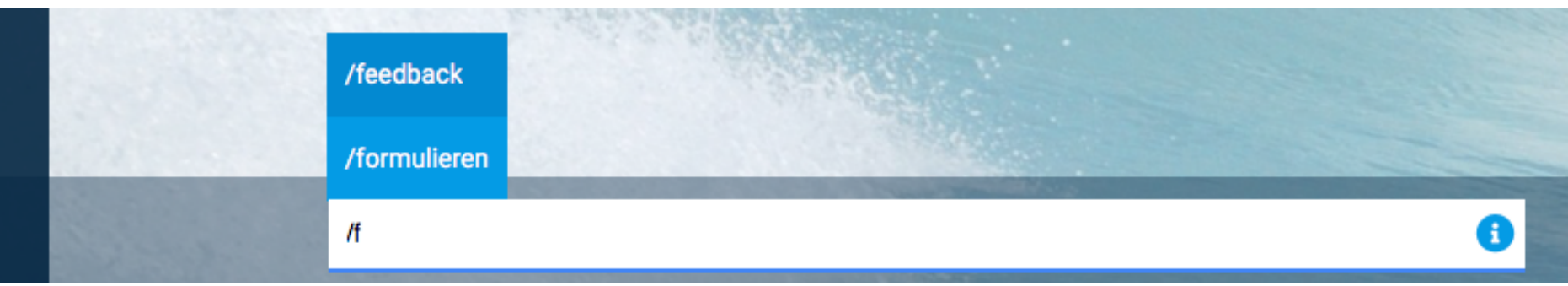

# Het + menu

|  | WhatsUp <sup>10</sup>                                                                                                    |              |    |                       |
|--|----------------------------------------------------------------------------------------------------|--------------|----|-----------------------|
|  |                                                                                                    |              |    | Logboek openen        |
|  | Actie                                                                                                    | 14 jan. 2018 |    | Actie aanmaken        |
|  | boek schrijven<br>Toegevoegd door Jan van de Starre                                                                                                    |              |    | Bericht maken         |
|  | GES 3.0                                                                                                    | 28 dec. 2017 | e  | Afspraak maken        |
|  | Formulier in te vullen door: Jan van de Starre                                                                                                    | 20 000. 2017 | •  | Start project/traject |
|  | Future Coach (het hoe en waarom)       25 s         Op deze aantekening hebben 4 relaties gereageerd.                                                                                                    | 25 sep. 2017 | ?  | Een vraag stellen     |
|  |                                                                                                    |              | Q  | Om feedback vragen    |
|  | Afspraakherinnering<br>Beste Jan van der Starre, Hieronder vind je de (her)bevestiging van de afspraken<br>die wij hebben gemaakt op 14-07-2017 binnen jouw traject 1P0104: De volgende ontr<br>Bericht verzonden aan: Jan van de Starre - (1) reacties<br>Project: 1P0104 | 12 aug. 2017 | Ð  | Feedback geven        |
|  |                                                                                                    | oeting is    | €) | Uitloggen             |
|  |                                                                                                    |              |    |                       |
|  | Actie<br>Afspraak maken met Elise                                                                                                    | 12 aug. 2017 |    |                       |
|  | Toegevoegd door Jan van de Starre voor Project: 1P0104                                                                                                    |              |    |                       |
|  | Verzoek om feedback<br>Alex Engel vraagt je om feedback te geven over Test Upguide                                                                                                    | 30 jan. 2017 |    |                       |
|  |                                                                                                    |              |    |                       |

0

# Het + menu

Met het + menu kun je diverse acties opstarten, zoals:

|    | Logboek openen        | e |
|----|-----------------------|---|
|    | Actie aanmaken        | e |
|    | Bericht maken         | e |
| ۵  | Afspraak maken        | e |
| 0  | Start project/traject | e |
| ?  | Een vraag stellen     | i |
| Q  | Om feedback vragen    | C |
| Ð  | Feedback geven        | F |
| с⇒ | Uitloggen             | Т |

een Logboekaantekening maken (al dan niet aan een project of traject gekoppeld),
een Actie of taak voor jezelf (of een ander) die niet vergeten mag worden,
een Bericht aan een relatie binnen de UpGuide community sturen,
een Afspraak met een relatie binnen de UpGuide community maken,
een Project of Traject starten en personen aan dat project toevoegen,
in 'Questions' een vraag of uitdaging aan anderen voorleggen,
om Feedback vragen of
Feedback geven.
Tot slot kun je hier ook Uitloggen.

# Het + menu

|          | WhatsUp <sup>1</sup>                                                                                                    | (+) |
|----------|----------------------------------------------------------------------------------------------------|-----|
| ^        | Logboek                                                                                                    |     |
| <b>₽</b> | Actie14 jan. 2018Selecteer een traject:boek schrijN.B. Het is belangrijk je te realiseren dat een Logboek-<br>aantekening, Actie (of een Bericht) dat aan een Project of<br>Traject wordt gekoppeld ook door de begeleidende<br>Professional kan worden gelezen. Vaak wil je dat juist.Niet aan traject koppelenGFS 3.0FormuliarProfessional kan worden gelezen. Vaak wil je dat juist.2017 |     |
|          | Echter, wil je een Logboek-aantekening of Actie 100%<br>privé houden, kies dan 'Niet aan een traject koppelen'<br>Op deze aantekening hebben 4 relaties gereageerd.                                                                                                    |     |
|          | Onderwerp<br>Mijn doel voor deze week<br>Inhoud<br>Vóór vrijdag de UpGuide handleiding in orde maken.                                                                                                    |     |
|          | Gekoppeld aan SELECTEER TRAJECT Aantekening delen met: ONTVANGER + OPSLAAN                                                                                                    |     |
|          | •                                                                                                    |     |